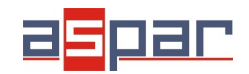

**MOD-ETH** 

**Connection with MOD-6TE** 

# Example how to connect MOD-ETH with MOD-6TE and read registers by Modbus TCP

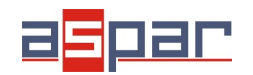

1 Connect temperature sensors to channel 2 of the MOD-6TE module. In this example it will be PT100 2-wire.

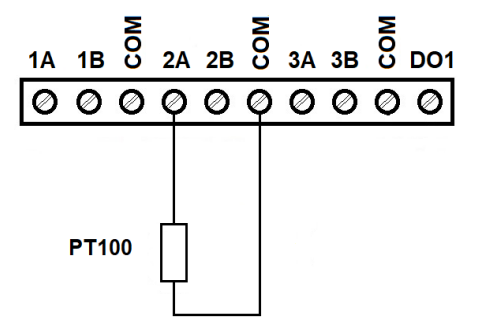

2 Connect MOD-6TE and MOD-ETH using RS485:

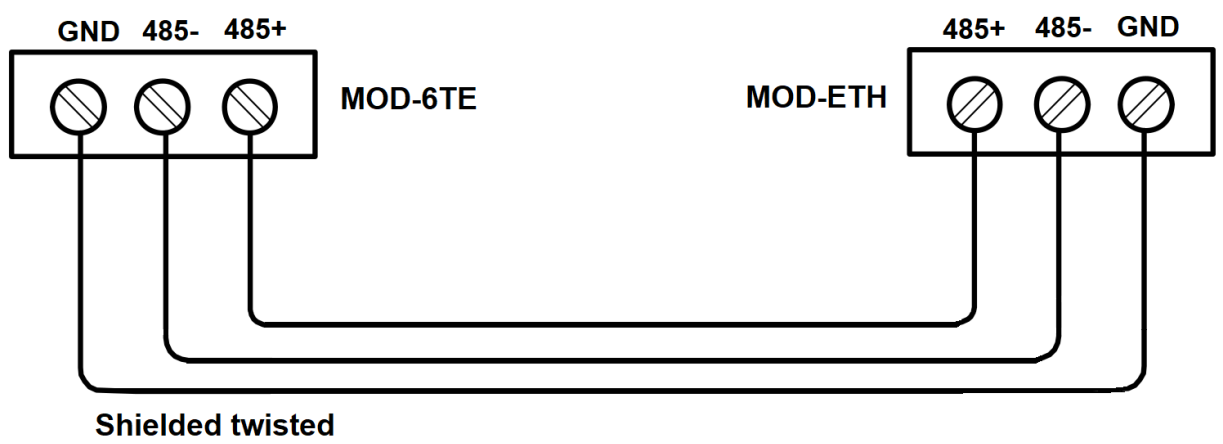

pair

3 Connect power supply to MOD-6TE and MOD-ETH.

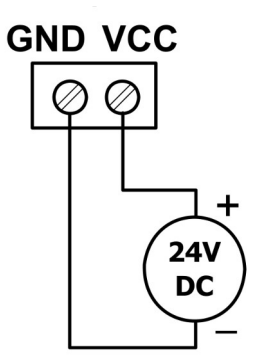

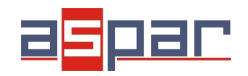

4 Open IO Configurator

Link to download:

https://www.aspar.com.pl/katalogi/IOMODULES/KONFIGURATOR/software/ Konfigurator\_IO.zip

**5** Connect MOD-6TE with IO Configurator via USB cable and set type of temperature sensor and read the temperature channel 2 – **24,1°C** (register value **241**)

| Ø IO Configurator                                                                  | _ |   | $\times$ |
|------------------------------------------------------------------------------------|---|---|----------|
| Device type:                                                                       | * | ( | 0        |
| 6TE Module Transmission Info                                                       |   |   |          |
| Sensor Register Value Alarm Level Remember Alarm status value MIN MAX alarm Status |   |   |          |
| Channel 1 🔲 32767 Settings 0 0                                                     |   |   |          |
| Chainel 2 🗹 241 24,1 °C Setting 🚺 🗍                                                |   |   |          |
| Channers I 32767 Setting                                                           |   |   |          |
| Channel 4 32767 Setting Inputmode PT100 2-wire -                                   |   |   |          |
| Channel 5 32767 Setting Constant-incention temperature                             |   |   |          |
| Channel 6 32767 Setting                                                            |   |   |          |
| Junction temperature 217 OK Cancel                                                 |   |   |          |
| Measuring current 252 252 uA Filtering 1                                           |   |   |          |
| Constant junction temperature 0                                                    |   |   |          |
| Junction temperature offset                                                        |   |   |          |
|                                                                                    |   |   |          |
| Alam outputs settings                                                              |   |   |          |
| value value Status                                                                 |   |   |          |
| Settings 0 0 0                                                                     |   |   |          |
| Settings 0 0 0                                                                     |   |   |          |

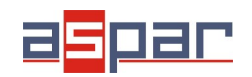

☆

**6** Set communication parameters in MOD-6TE and MOD-ETH in IO Configurator - (TRANSMISSION):

| <u>MOD-ETH</u>                                                                                            | MOD-6TE                                                                                                    |
|----------------------------------------------------------------------------------------------------|----------------------------------------------------------------------------------------------------|
| Baud rate: 19200<br>Parity: NONE<br>Data bits: 8<br>Stop bits: 1<br>Response delay: 0<br>Modbus Type: RTU | Address: 2<br>Baud rate: 19200<br>Parity: NONE<br>Data bits: 8<br>Stop bits: 1<br>Response delay: 0<br>Modbus Type: RTU |

**7** Connect MOD-ETH to your PC using Ethernet cable and open using web browser MOD-ETH: 192.168.1.135 (login: admin, password: 0000).

🔿 192.168.1.135

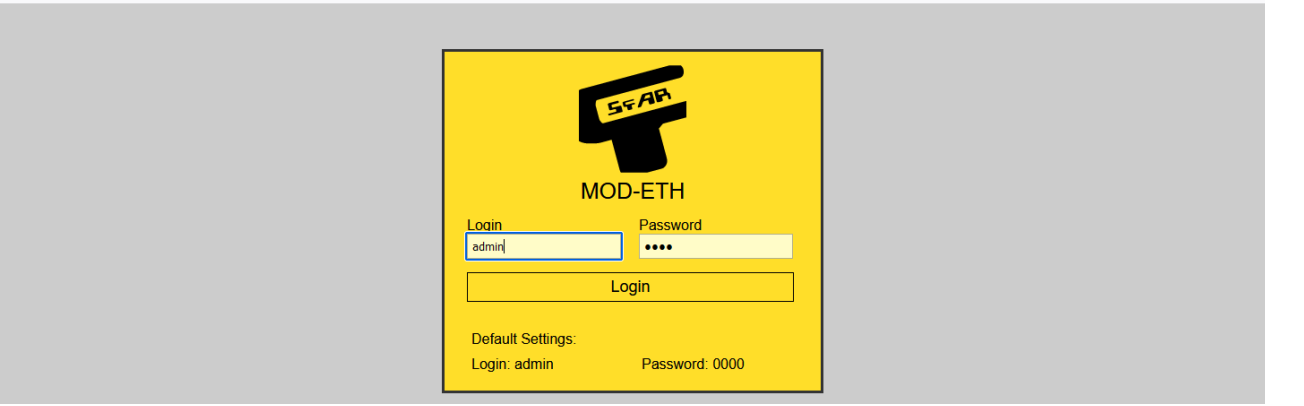

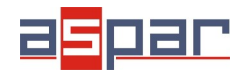

**8** Set:

## 8.1 NETWORK

| IP:                 | 192.168.1.135 |           |
|---------------------|---------------|-----------|
| Mask:               | 255.255.255.0 |           |
| Gateway:            | 192.168.1.1   |           |
| Modbus port:        | 502           | 0         |
| HTTP port           | 80            | \$        |
| Connection Timeout: | 60            | ≎ s       |
|                     | Save Res      | et Device |
|                     |               |           |

### 8.2 MODBUS CONFIG (GATEWAY MODE)

| Baudrate: 19200 🗸              |
|--------------------------------|
| Parity: None 🗸                 |
| Bits: 8 🗸                      |
| Stop Bits: 1 🗸                 |
| Modbus Configuration: RTU -    |
| Device Address: 1              |
| RS485 Timeout: 500             |
| vice Table Refresh Slow: 10000 |
| e Table Refresh Normal: 2000   |
| vice Table Refresh Fast        |
| Mode: GATEWAY                  |
| (Saus)                         |
| Save                           |
|                                |

The MOD-ETH module has two different working modes. The first is the Modbus TCP **GATEWAY**, in which the device converts the frames of Modbus TCP into Modbus RTU/ASCII and sends them to the RS485 network's devices.

The second mode is the **Device Table** function, in which the module reads the RS485 network's devices only using the earlier-defined requests and ignores the requests addressed to other devices in the Modbus TCP network. The communication with external modules is only possible through the internal registers of the module in the range of addresses from 1000 to 1099.

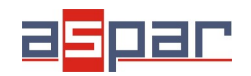

Connection with MOD-6TE

9 Read channel 2 of MOD-6TE (**GATEWAY MODE**) using Modbus Master Device.

In this case Modbus Master Device is software – **QModMaster**.

Below the window with Modbus TCP settings – Master Device. You have to use: address of MOD-6TE: 2, READ HOLDING REGISTER - function 3, and start address: 53 (Channel 2 in MOD-6TE)

| 🚅 QModMaster                                                                      |                                             | - 🗆                                                                                                    | ×  | 🗈 Bus Monitor                                                                                                    | _ |  |
|-----------------------------------------------------------------------------------|---------------------------------------------|----------------------------------------------------------------------------------------------------|----|----------------------------------------------------------------------------------------------------|---|--|
| File Options Commands View Help                                                   |                                             |                                                                                                    |    | 🔒 🏷 😫                                                                                                    |   |  |
| 🕄 🕑 💉 📰 🚺 🏷 C 📑                                                                   | 🖸 🔀 🧮 🧳 🖷                                   | Image: Image: | ٥  | Raw Data                                                                                                    |   |  |
| Modbus Mode TCP V Unit ID 2 + Scar<br>Function Code Read Holding Registers (0x03) | Rate (ms) 1000 ♀<br>▼ Start Address 53 ♀ De | c 🍸                                                                                                    |    | [TCP]>Tx > 15:01:14:630 - 18 7D 00 00 06 02 03 00 01   [TCP]>Tx > 15:01:14:643 - 18 7D 00 00 00 05 02 03 02 00 F1   [TCP]>Tx > 15:01:15:622 - 18 7E 00 00 06 62 03 00 01   [TCP]>Tx > 15:01:15:624 - 18 7E 00 00 06 02 03 02 00 11   [TCP]>Tx > 15:01:15:634 - 18 7E 00 00 05 02 03 02 00 F1   [TCP]>Tx > 15:01:15:634 - 18 7F 00 00 06 02 03 02 00 F1 |   |  |
| Number of Registers 1 0 Data Format De                                            | rc ▼ Signed 🗌                               |                                                                                                    |    | [TCP]>Rx > 15:01:16:637 - 18 7F 00 00 00 05 02 03 02 00 F1<br>[TCP]>Tx > 15:01:17:633 - 18 80 00 00 00 60 20 30 03 500 01<br>[TCP]>Rx > 15:01:17:645 - 18 80 00 00 00 50 20 30 02 00 F1<br>[TCP]>Tx > 15:01:18:635 - 18 81 00 00 00 05 02 03 00 35 00 01<br>[TCP]>Tx > 15:01:18:647 - 18 81 00 00 00 00 50 20 30 00 35 00 01                           |   |  |
| Modbus TCF                                                                        | • Settings ? ×                              |                                                                                                    |    |                                                                                                    |   |  |
| Slave IP 192.16<br>TCP Port 502                                                   | 0K Cancel                                   |                                                                                                    |    |                                                                                                    |   |  |
| TCP : 192.168.1.135:502 Base Addr : 0                                             | Packets : 6298 Er                           | rors: 0                                                                                                    | .: |                                                                                                    |   |  |

There is only one temp. sensor. 00 F1 (hex) **241 - 24,1 °C** - this is temperature No 2 from MOD-6TE.

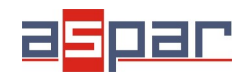

## **MOD-ETH**

**Connection with MOD-6TE** 

## **10** MODBUS CONFIG (**DEVICE TABLE MODE**)

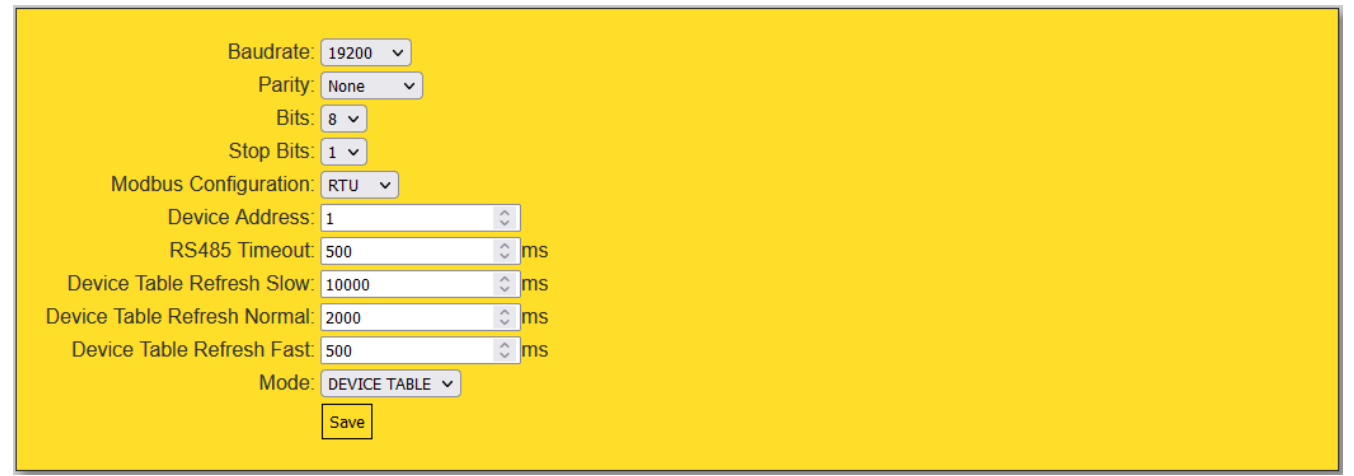

#### 10.1 Add new devices (DEVICE TABLE MODE)

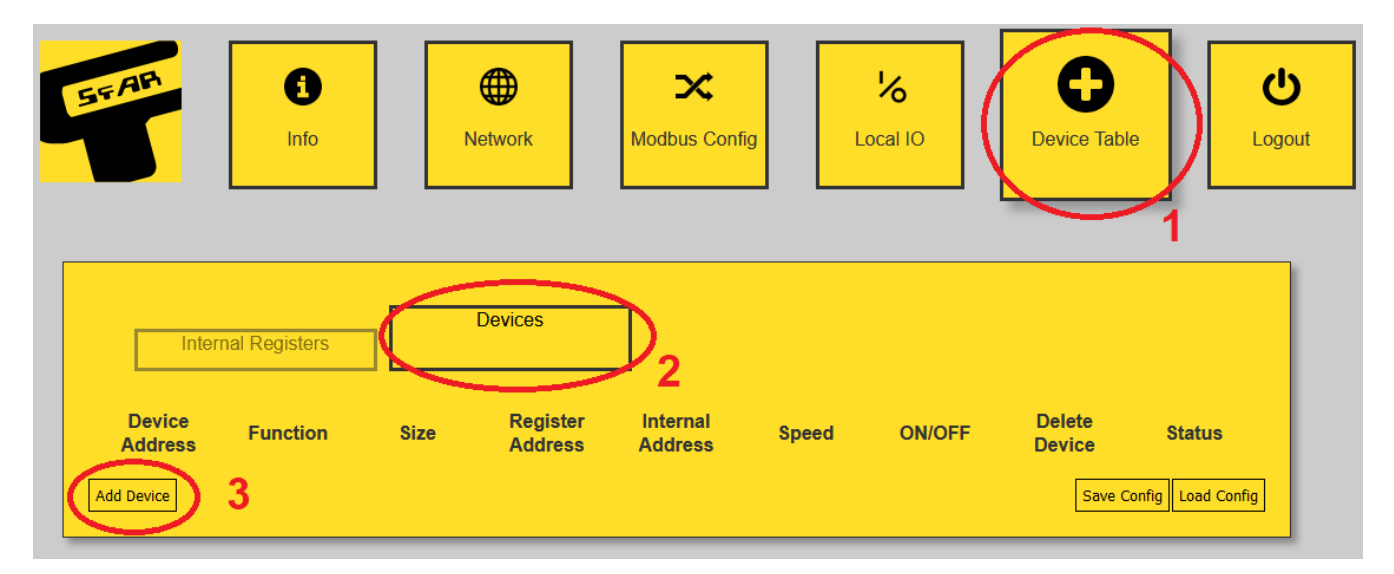

| Int               | ernal Registers                 | Devices |                     |                     |        |        |                      |                     |
|-------------------|---------------------------------|---------|---------------------|---------------------|--------|--------|----------------------|---------------------|
| Device<br>Address | Function                        | Size    | Register<br>Address | Internal<br>Address | Speed  | ON/OFF | Delete<br>Device     | Status              |
| 2 🗘               | (0x03) Read Holding Registers 💙 | 1 0     | 53 🗘                | 1000 🗘              | Fast 🗸 | ON V   | Delete<br>Save Confi | OK<br>g Load Config |

53 (dec) – channel 2 temperature in MOD-6TE

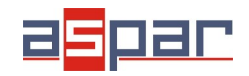

The max amount of new devices is 25.

The communication with external modules is only possible through the internal registers of the module in the range of addresses from **1000 to 1099**.

- 11 Read channel 2 of MOD-6TE (**DEVICE TABLE MODE**) using Modbus Master Device.
- 11.1 Open the table of internal registers.

| Inte              | ernal Registers                 | Devices |                     |                     |        |        |                  |             |
|-------------------|---------------------------------|---------|---------------------|---------------------|--------|--------|------------------|-------------|
| Device<br>Address | Function                        | Size    | Register<br>Address | Internal<br>Address | Speed  | ON/OFF | Delete<br>Device | Status      |
| 2 🗘               | (0x03) Read Holding Registers 🗸 | 1 🗘     | 53 🗘                | 1000 🗘              | Fast 🗸 | ON 🗸   | Delete           | ок          |
| Add Device        |                                 |         |                     |                     |        |        | Save Config      | Load Config |

| In      | iternal I | Regist   | ters |           |   | Dev | ices |               |   |          |   |           |   |          |   |           |   |               |   |            |
|---------|-----------|----------|------|-----------|---|-----|------|---------------|---|----------|---|-----------|---|----------|---|-----------|---|---------------|---|------------|
| Address | 0         | 0        |      | 01        |   | 02  |      | 03            |   | 04       |   | 05        |   | 06       |   | 07        |   | 08            |   | 09         |
| 1000    | 240       | \$       | 0    | \$        | 0 | ¢   | 0    | ¢             | 0 | ¢        | 0 | \$        | 0 | ¢        | 0 | \$        | 0 | 0             | 0 | <          |
| 1010    | 0         | \$       | 0    | $\hat{}$  | 0 | ÷   | 0    | ÷             | 0 | \$       | 0 | \$        | 0 | \$       | 0 | <>        | 0 | <b>\$</b>     | 0 | $\hat{}$   |
| 1020    | 0         | <>       | 0    | <b>\$</b> | 0 | ÷   | 0    | ÷             | 0 | \$       | 0 | <b>\$</b> | 0 | \$       | 0 | \$        | 0 | \$<br>\$      | 0 | <b>^</b> > |
| 1030    | 0         | <>       | 0    | <b>^</b>  | 0 | ÷   | 0    | ÷             | 0 | ÷        | 0 | <b>\$</b> | 0 | ÷        | 0 | $\hat{}$  | 0 | $\hat{}$      | 0 | ~ ~<br>~   |
| 1040    | 0         | \$       | 0    | <b>\$</b> | 0 | ÷   | 0    | \$            | 0 | \$       | 0 | \$        | 0 | \$       | 0 | <b>\$</b> | 0 | $\hat{\cdot}$ | 0 | <b>^</b>   |
| 1050    | 0         | $\sim$   | 0    | <b>\$</b> | 0 | ¢   | 0    | \$            | 0 | \$       | 0 | \$        | 0 | \$       | 0 | \$        | 0 | ÷             | 0 | <b>\$</b>  |
| 1060    | 0         | $\hat{}$ | 0    | ÷         | 0 | ¢   | 0    | ¢             | 0 | \$       | 0 | ÷         | 0 | \$       | 0 | \$        | 0 | ÷             | 0 | ÷          |
| 1070    | 0         | $\hat{}$ | 0    | ÷         | 0 | ÷   | 0    | ÷             | 0 | \$       | 0 | ÷         | 0 | ¢        | 0 | \$        | 0 | ÷             | 0 | ÷          |
| 1080    | 0         | $\hat{}$ | 0    | <b>\$</b> | 0 | ÷   | 0    | $\hat{\cdot}$ | 0 | \$       | 0 | ÷         | 0 | \$       | 0 | $\hat{}$  | 0 | $\hat{\cdot}$ | 0 | ÷          |
| 1090    | 0         | <>       | 0    | ÷         | 0 | \$  | 0    | \$            | 0 | $\hat{}$ | 0 | \$        | 0 | $\hat{}$ | 0 | ÷         | 0 | ÷             | 0 | \$         |

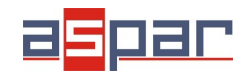

**Connection with MOD-6TE** 

The read temperature value is located in the internal register 1000 - 240 - 24,0 °C.

12 Read internal register **1000** using Modbus Master Device.

In this case Modbus Master Device is software – **QModMaster**.

Below the window with Modbus TCP settings – Master Device. You have to use: address of MOD-ETH: 1, READ HOLDING REGISTER - function 3, and start address: 1000 (internal register in MOD-ETH)

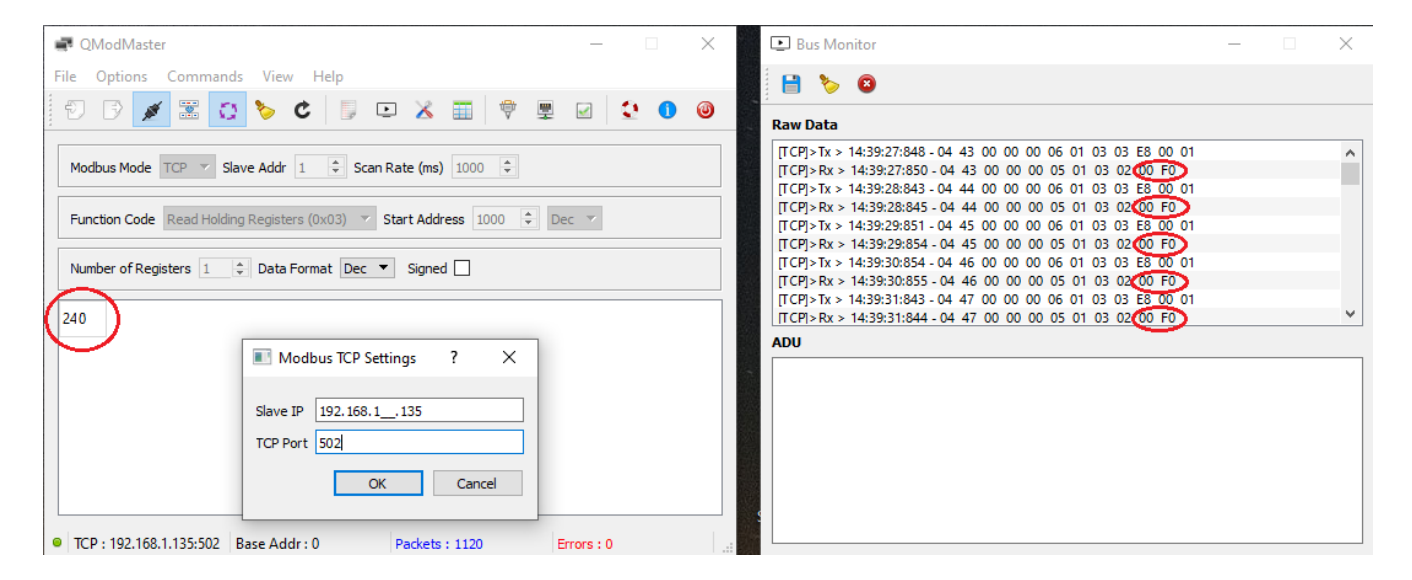

00 F0 (hex) 240 - 24,0 °C - this is temperature No 2 from MOD-6TE.